# 2

# Drupal alapismeretek

Ez a fejezet segíteni fog a Drupal alapú weboldalak használatában. Bemutatja, hogyan hozzunk létre felhasználói azonosítót (másként fogalmazva: hogyan regisztráljunk), hogyan lépjünk be, hogyan állítsuk be személyes adatainkat, és végül, hogyan hozzunk létre és szerkesszünk tartalmakat (weboldalakat).

A Drupal egy tartalomkezelő rendszer. Célja, hogy egyszerűen lehessen tartalmakat (szövegeket, képeket, csatolt állományokat, stb.) felvinni, és azokat elérhetővé tenni a látogatók számára. Nem kell a technikai részletekkel (túl sokat) foglalkoznunk, elsősorban a tartalmakra kell koncentrálnunk.

A Drupal a tartalmakat adatbázisban tárolja, ahonnan – a felhasználó böngészőjének kérésére – a tartalmakat közzéteszi.

Természetesen a Drupal lehetőséget ad arra, hogy a weboldal látogatói különböző szerepkörökben és különböző jogosultságokkal használhassák a weboldalunkat. Van, akinek tartalmakat feltölteni, másoknak szerkeszteni, a legtöbb látogatónak pedig "csupán" olvasni van lehetősége az oldalakat. (Bár ez utóbbi sem mindig így van, hiszen lehetnek zárt oldalak is, amelyeket csak bizonyos látogatók tekinthetnek meg.)

Ahhoz, hogy minden látogató pontosan azt (nem többet és nem kevesebbet) tehesse meg a honlapon, amire az oldal tulajdonosa vagy adminisztrátora fel akarja jogosítani, bizonyos esetekben elengedhetetlen a látogató személyének beazonosítása. Ennek régóta bevált módszere, hogy a felhasználók számára azonosítót hozunk létre (más néven regisztrálunk), amihez jogosultságokat rendelünk, a felhasználó pedig a honlap későbbi használatai esetén a felhasználónevének és jelszavának megadásával azonosítja magát (bejelentkezik).

Bevezetésként még érdemes megemlíteni, hogy a Drupal weboldal adminisztrátora jogosult arra, hogy a honlapon olyan feladatokat is elvégezzen, amelyek senki másnak nem engedélyezettek, például egy regisztrált felhasználó jogosultságainak pontos beállítása.

# 2.1. Felhasználókezelés

A felhasználó azonosítása azért szükséges, hogy a Drupal el tudja dönteni: mihez van joga a látogatónak.

# 2.1.1. Regisztráció

A Drupal oldalakon a tartalmak beküldése (létrehozása), szerkesztése általában csak regisztrált, és bejelentkezett látogatók számára (vagy azok közül is csak némely szűkebb csoport számára) engedélyezett. (Speciális esetekben a látogatók bejelentkezés nélkül is küldhetnek be tartalmakat: tipikusan fórum bejegyzések, illetve hozzászólások esetén szokás ezt engedélyezni.)

A regisztráció során tehát létrejön egy olyan felhasználói fiók, amely a felhasználó szükséges adatait és jogosultságait tartalmazza.

A regisztráció – az oldal üzemeltetőjének döntése alapján – háromféle módon történhet:

- 1. saját magunkat regisztráljuk adminisztrátori elfogadás nélkül
- 2. saját magunkat regisztráljuk adminisztrátori elfogadással,
- 3. az adminisztrátor regisztrál.

#### Saját magunkat regisztráljuk adminisztrátori elfogadás nélkül

A látogatók maguk végezhetik el a regisztrációt. Ennek módja, hogy a honlap belépésre szolgáló részén megkeressük az Új fiók létrehozása linket (10. ábra).

| Bejelentkezés                           |
|-----------------------------------------|
| Felhasználónév *                        |
| Jelszó *                                |
| <ul> <li>Úl fók látrahozása</li> </ul>  |
| <ul> <li>Új jelszó igénylése</li> </ul> |
| Bejelentkezés                           |
| 10 (han 11: f: (h. 1 (han han (a)       |

10. ábra. Új fiók létrehozása

A linkre kattintva megjelenik a *Felhasználói fiók* oldal (11. ábra), ahol a kívánt *Felhasználónév* és az *E-mail cím* megadása szükséges. Ezen kívül további adatok megadására is lehet szükség, illetve lehetőség, az adminisztrátor által meghatározott módon. Sajnos egyre gyakrabban van szükség például a Captcha<sup>42</sup> ellenőrzés beiktatására.

| Címlap » Felhasználói fiók                                                                                                    |
|----------------------------------------------------------------------------------------------------|
| Felhasználói fiók                                                                                                    |
| Új fiók létrehozása Bejelentkezés Új jelszó igénylése                                                                                                    |
| Felhasználónév *                                                                                                    |
| Szokoz hasznalata megengedett. Az irasjelek közül csak a pont, a kötöjel, es az alahuzas hasznalhato.<br>Email cím *                                                                                                    |
| Egy működő email cím. A rendszer minden levelet erre a címre fog küldeni. Az email cím nem jelenik meg nyilvánosan, és csak új jelszó kérése során, vagy értesítő szolgáltatások igénybevétele esetén érkezik rá email üzenet.<br>Új fiók létrehozása |

11. ábra. Felhasználói fiók létrehozása

A felhasználói név megválasztásánál egyre elterjedtebb megoldás a saját nevünk alkalmazása, főleg olyan oldalaknál, ahol a honlap látogatói nem csak virtuálisan (a honlap látogatóiként), hanem fizikai valójukban is találkozhatnak, ismerhetik egymást.

E-mail címként csak a saját, működő e-mail címünket van értelme megadni (12. ábra). E lépés célja, hogy korrekt, működő e-mail címmel rendelkezzen minden regisztrált látogató.

| elhasználó                                                                              | pi fiók                                                                                                    |
|-----------------------------------------------------------------------------------------|----------------------------------------------------------------------------------------------------|
| Uj fiók létrehozása                                                                     | Bejelentkezés Uj jelszó igénylése                                                                                                    |
|                                                                                         |                                                                                                    |
| Felhasználónév *                                                                        |                                                                                                    |
| Teszt Elek                                                                              |                                                                                                    |
| Szóköz használata mege                                                                  | ngedett. Az írásjelek közül csak a pont, a kötőjel, és az aláhúzás használható.                                                                                                    |
| <u> </u>                                                                                |                                                                                                    |
| Email cím *                                                                             |                                                                                                    |
| Email cím *<br>nagygus@freemail.l                                                       | hu                                                                                                    |
| Email cím * nagygus@freemail.l                                                          | hu<br>A rendszer minden levelet erre a címre fog küldeni. Az email cím nem jelenik meg nyilvánosan, és csak új jelszó kérése során, vagy értesítő                                         |
| Email cím *<br>nagygus@freemail.l<br>Egy működő email cím.<br>szolgáltatások igénybevé  | hu<br>A rendszer minden levelet erre a címre fog küldeni. Az email cím nem jelenik meg nyilvánosan, és csak új jelszó kérése során, vagy értesítő<br>tele esetén érkezik rá email üzenet. |
| Email cím *<br>nagygus@freemail.l<br>Egy működő email cím .<br>szolgáltatások igénybevé | hu<br>A rendszer minden levelet erre a címre fog küldeni. Az email cím nem jelenik meg nyilvánosan, és csak új jelszó kérése során, vagy értesítő<br>tele esetén érkezik rá email üzenet. |

12. ábra. Felhasználói fiók létrehozása

42 "A captcha vagy CAPTCHA (magyarosan kapcsa) egy 2000-ben megjelent védekezési módszer a spamek, közelebbről a kommentspamek ellen. A módszer lényege, hogy a hozzászóláshoz a képen látható szót is be kell írni, ez azonban a képfájlon torzítva jelenik meg, tehát a spamrobot nem ismeri föl." forrás: http://hu.spam.wikia.com/wiki/Captcha

Nagy Gusztáv: Drupal 7 alapismeretek

Fejlesztői verzió: 2011. augusztus 11.

Fontos megjegyezni, hogy az űrlapokon begépelt adatoknak nem lesz végleges hatásuk, amíg az űrlap alján található *Beküldés*, *Mentés* vagy hasonló (jelen esetben *Új fiók létreho-zása*) feliratú gombra kattintva el nem küldjük azokat a honlapot kiszolgáló webszervernek.

Az űrlap elküldése után üzenetben kapunk tájékoztatást a sikeres (13. ábra) vagy sikertelen (14. ábra) űrlapkitöltésről.

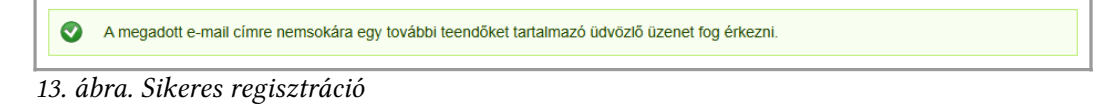

Ha elgépeltünk valamit, akkor ezt láthatjuk:

| <ul> <li>A felhasználónév nem engedélyezett karaktert tartalmaz.</li> <li><i>tesztelek</i> email cím hibás.</li> </ul>                                                                                                    |
|----------------------------------------------------------------------------------------------------|
| Címlap » Felhasználói fiók                                                                                                    |
| Felhasználói fiók                                                                                                    |
| Új fiók létrehozása Bejelentkezés Új jelszó igénylése                                                                                                    |
|                                                                                                    |
| Felhasználónév *                                                                                                    |
| Teszt Elek?                                                                                                    |
| Szóköz használata megengedett. Az írásjelek kőzül csak a pont, a kötőjel, és az aláhúzás használható.                                                                                                    |
| Email cím *                                                                                                    |
| tesztelek                                                                                                    |
| Egy működő email cím. A rendszer minden levelet erre a címre fog küldeni. Az email cím nem jelenik meg nyilvánosan, és csak új jelszó kérése során, vagy értesítő<br>szolgáltatások igénybevétele esetén érkezik rá email üzenet. |
| Új fiók létrehozása                                                                                                    |

14. ábra. Sikertelen regisztráció

Sikeres űrlapküldés esetén az e-mail címre automatikusan érkezik egy levél, amelyben a leírt teendőket követve véglegesíthetjük a regisztrációt (15. ábra).

```
37. oldal
```

15. ábra. Regisztráció utáni e-mail

#### Saját magunkat regisztráljuk adminisztrátori elfogadással

A weboldal adminisztrátora szigorúbb lépéseket is beiktathat a fenti regisztrációs folyamatba. Ez azonban az adminisztrátornak csupán lehetősége, nem minden esetben él vele. Ilyen esetben a tájékoztatás is ennek megfelelő (16. ábra a 13. ábra helyett).

```
Köszönjük a felhasználó létrehozására irányuló kérelmet. A webhelyre az adminisztrátor jóváhagyása után lehet belépni.
A jelszó és a további teendők leírása hamarosan megérkezik a megadott email címre.
```

```
16. ábra. Sikeres regisztráció
```

Ekkor az első levelünk is mást fog tartalmazni (17. ábra).

```
Kedves Teszt Elek!

webhelyen köszönjük az új felhasználó létrehozására

irányuló kérelmet. A felhasználói hozzáférés az adminisztrátor

jóváhagyására vár. A jóváhagyás beérkezése után a rendszer e-mailt

küld, amely tartalmazza a bejelentkezési információkat, a jelszó

beállításának módját, és a további tudnivalókat.
```

17. ábra. Regisztráció utáni e-mail

Ha az adminisztrátor elfogadja a regisztrációt, újabb e-mailt fogunk kapni (18. ábra).

Nagy Gusztáv: Drupal 7 alapismeretek

2. Drupal alapismeretek

# Kedves Teszt Elek! A felhasználó aktiválva lett az oldalon. A belépéshez az alábbi hivatkozásra kell kattintani, vagy be kell másolni a böngésző címsorába: http://formall.network/reset/5/1312810704/RAF1bWlvQk7y0p464OylZkn-3WZ1DFE4itnx69KuHCE A hivatkozás csak egyszer használható belépésre, az oldalon ami betöltődik meg kell adni a jelszót. Az oldalra történő bejelentkezéshez a későbbiekben ezt a jelszót kell használni. felhasználó név: Teszt Elek jelszó: a megadott jelszó - Osapata

18. ábra. Elfogadott regisztráció

#### Első belépés

A levélben (15. vagy 18. ábra) kapott link segítségével be tudunk lépni az oldalra (19. ábra).

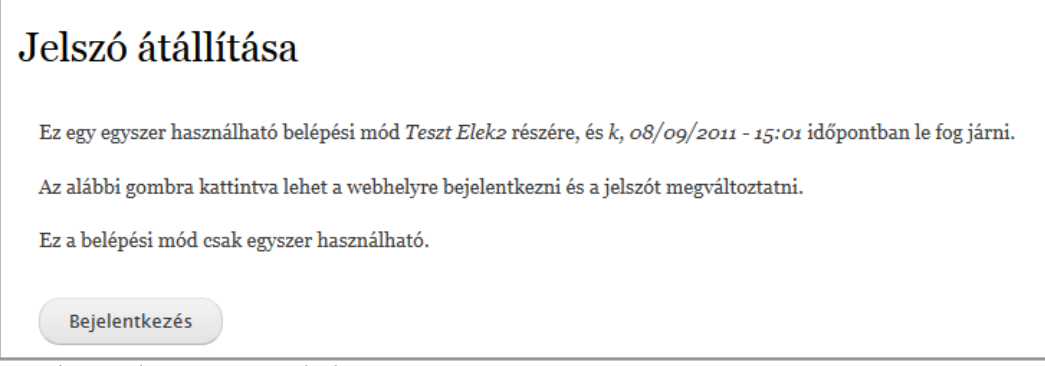

19. ábra. Belépés az e-mail alapján

Érdemes egyből megadni egy jelszót (20. ábra), hogy máskor is be tudjunk lépni az oldalra.

| Teszt Elek2<br>Megtekintés Szerkesztés                                                        |                                                                                                    |
|-----------------------------------------------------------------------------------------------|----------------------------------------------------------------------------------------------------|
| Email cím *                                                                                   |                                                                                                    |
| nagygus2@freemail.hu                                                                          |                                                                                                    |
| Egy működő email cím. A rendszer minden lev<br>szolgáltatások igénybevétele esetén érkezik rá | relet erre a címre fog küldeni. Az email cím nem jelenik meg nyilvánosan, és csak új jelszó kérése során, vagy értesítő<br>email üzenet. |
| Jelszó                                                                                        |                                                                                                    |
| ••••••                                                                                        | ielszó erőssége: Erős                                                                                                    |
| Jelszó megerősítése                                                                           |                                                                                                    |
| ••••••                                                                                        | 4 jelszavak megegyeznek: <mark>ig</mark> en                                                                                              |
| A jelszó megváltoztatásához az új jelszót mind                                                | két mezőbe be kell írni.                                                                                                    |

20. ábra. Jelszó első megadása

#### Az adminisztrátor regisztrál

Előfordulhat, hogy az adminisztrátor maga hoz létre a felhasználók számára felhasználói azonosítót. Ebben az esetben a Drupal (vagy az adminisztrátor) egy e-mailben értesíti (21. ábra) a leendő felhasználót a regisztráció megtörténtéről. Ennek előnye az is, hogy a felhasználó megfelelő jogosultságait már ekkor megkaphatja. Zárt oldalakra is többnyire így lehet bekerülni.

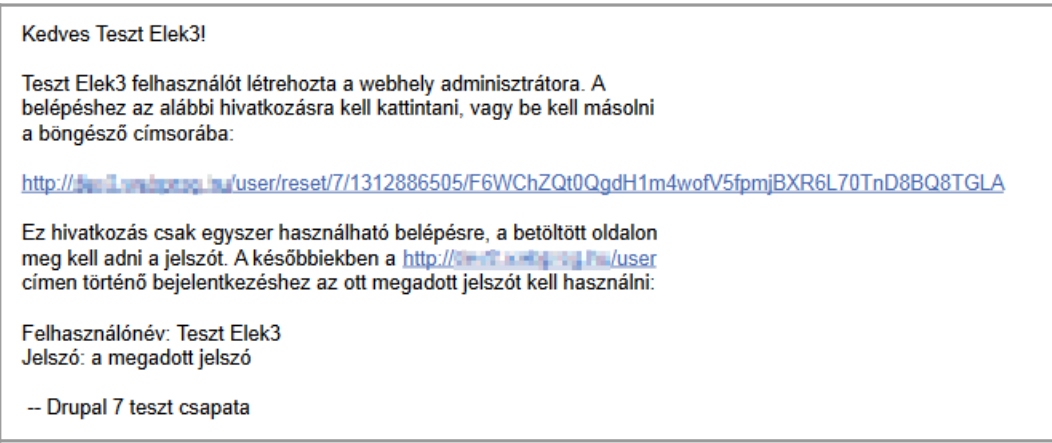

21. ábra. Adminisztrátor által létrehozott felhasználói fiók

Fejlesztői verzió: 2011. augusztus 11.

#### Az OpenID használata

Technikailag létező, de Magyarországon alig ismert megoldás az OpenID használata. A Wikipédia<sup>43</sup> szerint "*az OpenID egy nyílt, decentralizált, ingyenes internetes szolgáltatás, ami lehetővé teszi a felhasználók számára, hogy egyetlen digitális identitással lépjenek be különböző oldalakra*". Természetesen a Drupal alkalmas az OpenID bejelentkezések kezelésére. A 22. ábrán látható módon látszik, ha ez a szolgáltatás elérhető a weboldalon.

| Bejelentkezés                              |
|--------------------------------------------|
| Felhasználónév *                           |
| Jelszó *                                   |
|                                            |
| <b>d</b> ∼ Belépés OpenID<br>használatával |
| <ul> <li>Új fiók létrehozása</li> </ul>    |
| <ul> <li>Új jelszó igénylése</li> </ul>    |
| Bejelentkezés                              |

22. ábra. OpenID

#### 2.1.2. Be-, és kijelentkezés

Addig, amíg az oldalra be nem jelentkezünk a felhasználónév és jelszó megadásával, mindössze azonosítatlan (anonymous, a továbbiakban névtelen vagy vendég) felhasználóként tudjuk az oldalt használni. Ha ki akarjuk használni a regisztrált felhasználói azonosítónkkal járó plusz szolgáltatásokat, akkor mindenképpen be kell jelentkeznünk.

A bejelentkezés legegyszerűbb módja, hogy a 10. ábrán látható űrlapon megadjuk a felhasználónevünket és a jelszavunkat, majd a *Bejelentkezés* gombra kattintunk.

A sikeres belépésre utal többek között, hogy az eddig látható *Bejelentkezés* űrlap (célja nem lévén) nem lesz látható. Látszik viszont helyette a *Saját adatok* és a *Kilépés* menüpont (23. ábra).

<sup>43</sup> http://hu.wikipedia.org/wiki/OpenID

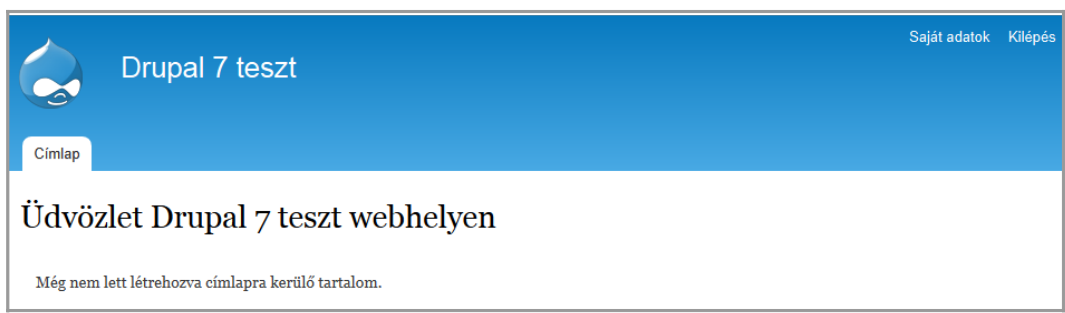

23. ábra. Saját adatok és Kilépés menüpontok

A *Kilépés* menüpontra kattintva ismét névtelen felhasználóvá válunk a Drupal alapú oldal számára.

A böngészőnk (beállításaitól függően) felajánlhatja, hogy a begépelt adatokat megjegyzi. Ezt csak akkor fogadjuk el, ha a számítógéphez fizikailag más nem tud hozzáférni. Például netkávézóban, iskolai gépteremben nem szabad engedélyeznünk, mert akkor illetéktelenek használhatják a honlapot a mi nevünkben és jogosultságunkkal.

| http://rienil.awity.rog.bs/                                           |                                                                                   |
|-----------------------------------------------------------------------|-----------------------------------------------------------------------------------|
| Megjegyzi "Teszt Elek2" jelszavát<br>ehhez: ehhez: Jelszó megjegyzése | ×                                                                                 |
| Bejelentkezés<br>Felhasználónév *<br>Teszt Elek2<br>Jelszó *          | Üdvözlet Drupal 7 teszt webh<br>Még nem lett létrehozva címlapra kerülő tartalom. |

24. ábra. Jelszó megjegyzése

Ha engedélyezzük a belépési adatok megjegyzését, akkor a legközelebbi látogatáskor a böngészőnk fel fogja ajánlani a korábbi adatokat, így azokat nem kell újra begépelnünk. Biztonsági okokból lehetőleg mindig lépjünk ki a *Kilépés* link (23. ábra) segítségével.

# 2.1.3. Saját adatok módosítása

A regisztrált felhasználók saját adataikat megváltoztathatják a *Saját adatok* (23. ábra) linkre, majd a *Szerkesztés* fülre kattintva.

Az e-mail cím és a jelszó megváltoztatása minden esetben lehetséges. Jelszó változtatása esetén ismét meg kell adnunk a régi jelszavunkat is (25. ábra).

| mlap » Teszt Elek2                                                                                                    |                                                                                                    |
|----------------------------------------------------------------------------------------------------|----------------------------------------------------------------------------------------------------|
| 'eszt Elek2                                                                                                    |                                                                                                    |
| COLC LICKL                                                                                                    |                                                                                                    |
| Megtekintés Szerkesztés                                                                                                    |                                                                                                    |
| 5                                                                                                    |                                                                                                    |
|                                                                                                    |                                                                                                    |
| Jelenlegi jelszó                                                                                                    |                                                                                                    |
|                                                                                                    |                                                                                                    |
|                                                                                                    | han ha hall fail a falan ha falan fa fail a fail fail fail fail                                                                                                    |
| Email cim vagy Jeiszo megvaltoztatasa                                                                                                    | noz be kell irni a jeleniegi jelszot. Uj jelszo igenyiese.                                                                                                    |
| Email cím *                                                                                                    |                                                                                                    |
| Linui cini                                                                                                    |                                                                                                    |
| nagygus2@freemail.hu                                                                                                    |                                                                                                    |
| nagygus2@freemail.hu                                                                                                    |                                                                                                    |
| nagygus 2@freemail.hu<br>Egy működő email cím. A rendszer mi                                                                                                    | iden levelet erre a címre fog küldeni. Az email cím nem jelenik meg nyilvánosan, és csak új jelszó kérése során, vagy értesítő<br>erik rá email üzenet                                                                                     |
| nagygus2@freemail.hu<br>Egy működő email cím. A rendszer mi<br>szolgáltatások igénybevétele esetén éri                                                                                                    | ıden levelet erre a címre fog küldeni. Az email cím nem jelenik meg nyilvánosan, és csak új jelszó kérése során, vagy értesítő<br>ezik rá email üzenet.                                                                                    |
| nagygus2@freemail.hu<br>Egy működő email cím. A rendszer mi<br>szolgáltatások igénybevétele esetén érl<br>Jelszó                                                                                                    | nden levelet erre a címre fog küldeni. Az email cím nem jelenik meg nyilvánosan, és csak új jelszó kérése során, vagy értesítő<br>ezik rá email üzenet.                                                                                    |
| nagygus2@freemail.hu<br>Egy működő email cím. A rendszer mi<br>szolgáltatások igénybevétele esetén érl<br>Jelszó                                                                                                    | ıden levelet erre a címre fog küldeni. Az email cím nem jelenik meg nyilvánosan, és csak új jelszó kérése során, vagy értesítő<br>ezik rá email üzenet.<br>Jelszó erőssége: <b>Gyenge</b>                                                  |
| nagygus2@freemail.hu<br>Egy működő email cím. A rendszer mi<br>szolgáltatások igénybevétele esetén éri<br>Jelszó                                                                                                    | nden levelet erre a címre fog küldeni. Az email cím nem jelenik meg nyilvánosan, és csak új jelszó kérése során, vagy értesítő<br>ezik rá email üzenet.<br>Jelszó erőssége: <b>Gyenge</b>                                                  |
| nagygus2@freemail.hu<br>Egy működő email cím. A rendszer mi<br>szolgáltatások igénybevétele esetén éri<br>Jelszó<br>Jelszó megerősítése                                                                                                    | iden levelet erre a címre fog küldeni. Az email cím nem jelenik meg nyilvánosan, és csak új jelszó kérése során, vagy értesítő<br>ezik rá email üzenet.<br>Jelszó erőssége: Gyenge                                                         |
| nagygus2@freemail.hu<br>Egy működő email cím. A rendszer mi<br>szolgáltatások igénybevétele esetén érl<br>Jelszó<br>Jelszó<br>Jelszó megerősítése                                                                                                   | den levelet erre a címre fog küldeni. Az email cím nem jelenik meg nyilvánosan, és csak új jelszó kérése során, vagy értesítő<br>ezik rá email üzenet.<br>Jelszó erőssége: Gyenge<br>A jelezurak megenyemek jeze                           |
| nagygus2@freemail.hu<br>Egy működő email cím. A rendszer mi<br>szolgáltatások igénybevétele esetén érl<br>Jelszó<br>Jelszó megerősítése                                                                                                    | nden levelet erre a címre fog küldeni. Az email cím nem jelenik meg nyilvánosan, és csak új jelszó kérése során, vagy értesítő<br>ezik rá email üzenet.<br>Jelszó erőssége: <b>Gyenge</b><br>A jelszavak megegyeznek: igen                 |
| nagygus2@freemail.hu<br>Egy működő email cím. A rendszer mi<br>szolgáltatások igénybevétele esetén éri<br>Jelszó<br>Jelszó megerősítése<br>Jelszó megerősítése                                                                                      | nden levelet erre a címre fog küldeni. Az email cím nem jelenik meg nyilvánosan, és csak új jelszó kérése során, vagy értesítő<br>ezik rá email üzenet.<br>Jelszó erőssége: Gyenge<br>A jelszavak megegyeznek: igen                        |
| nagygus2@freemail.hu<br>Egy működő email cím. A rendszer mi<br>szolgáltatások igénybevétele esetén éri<br>Jelszó<br>Jelszó megerősítése<br>Jelszó szősségének növelése:                                                                             | aden levelet erre a címre fog küldeni. Az email cím nem jelenik meg nyilvánosan, és csak új jelszó kérése során, vagy értesítő<br>ezik rá email üzenet.<br>Jelszó erőssége: <b>Gyenge</b><br>A jelszavak megegyeznek: <b>igen</b>          |
| nagygus2@freemail.hu<br>Egy működő email cím. A rendszer mi<br>szolgáltatások igénybevétele esetén éri<br>Jelszó<br>Jelszó megerősítése<br>A jelszó erősségének növelése:<br>Hosszúság növelése legalább                                            | iden levelet erre a címre fog küldeni. Az email cím nem jelenik meg nyilvánosan, és csak új jelszó kérése során, vagy értesítő<br>ezik rá email üzenet.<br>Jelszó erőssége: Gyenge<br>A jelszavak megegyeznek: igen<br>6 karakterre        |
| nagygus2@freemail.hu<br>Egy működő email cím. A rendszer mi<br>szolgáltatások igénybevétele esetén éri<br>Jelszó<br>Jelszó megerősítése<br>Jelszó erősségének növelése:<br>Hosszúság növelése legalább<br>Nagybetűk hozzáadása                      | den levelet erre a címre fog küldeni. Az email cím nem jelenik meg nyilvánosan, és csak új jelszó kérése során, vagy értesítő<br>zzik rá email üzenet.<br><u>Jelszó erőssége: Gyenge</u><br>A jelszavak megegyeznek: igen<br>6 karakterre  |
| nagygus2@freemail.hu<br>Egy működő email cím. A rendszer mi<br>szolgáltatások igénybevétele esetén érl<br>Jelszó<br>Jelszó megerősítése<br>Jelszó erősségének növelése:<br>Hosszúság növelése legalább<br>Nagybetűk hozzáadása<br>Számok hozzáadása | iden levelet erre a címre fog küldeni. Az email cím nem jelenik meg nyilvánosan, és csak új jelszó kérése során, vagy értesítő<br>ezik rá email üzenet.<br><u>Jelszó erőssége: Gyenge</u><br>A jelszavak megegyeznek: igen<br>6 karakterre |

25. ábra. Saját adatok szerkesztése

A jelszó kiválasztásánál érdemes az erősségre is figyelni. Ötleteket is kaphatunk a komplexitás növelésére.

Az adminisztrátor beállításaitól függ, hogy pontosan ezen kívül mit tudunk az oldalon beállítani. A következők szoktak előfordulni (26. ábra):

- Ha engedélyezve van, megváltoztathatjuk a felhasználónevünket<sup>44</sup>.
- Ha engedélyezve van, itt feltölthetünk egy saját arcképet, ami például a beküldött tartalmaink, hozzászólásaink mellett jelenhet meg.
- Többnyelvű oldal esetén a felhasználói felület nyelvét megváltoztathatjuk.

<sup>44</sup> Ezt ritkán szoktunk engedélyezni, inkább az adminisztrátor hatáskörében hagyjuk ezt a jogot.

- Ha engedélyezve van, az időzóna megadásával korrigálhatjuk a szerver és a mi számítógépünk közötti esetleges időzóna-eltérést.
- Ha az oldal többféle kinézettel (sminkkel) rendelkezik, beállíthatjuk a számunkra megfelelőt.
- Ha engedélyezve van, a hozzászólásainknál megjelenő aláírás szöveget is megadhatunk.

| elv<br>angol (English)<br>magyar (Magyar)                                                                                                    |                                            |
|----------------------------------------------------------------------------------------------------|--------------------------------------------|
| angol (English)<br>magyar (Magyar)                                                                                                    |                                            |
| magyar (Magyar)                                                                                                    |                                            |
|                                                                                                    |                                            |
| email-ek küldéséhez használt alapértelmezett nyelv.                                                                                                    |                                            |
|                                                                                                    |                                            |
|                                                                                                    |                                            |
|                                                                                                    |                                            |
| p teltöltése                                                                                                    |                                            |
| lhasználó képe. 1024x1024 méretnél nagyobb képek át lesznek méretezve.                                                                                    |                                            |
|                                                                                                    |                                            |
|                                                                                                    |                                            |
| írás beállítása                                                                                                    |                                            |
| úrás                                                                                                    |                                            |
|                                                                                                    |                                            |
|                                                                                                    |                                            |
|                                                                                                    |                                            |
|                                                                                                    |                                            |
| Szövegformátum Filtered HTML 💌                                                                                                    | Bővebb információk a szövegformátumokról 🕜 |
| <ul> <li>A webcímek és email címek automatikusan kattintható hivatkozásokká alakulnak.</li> </ul>                                                         |                                            |
| • Engedélyezett HTML jelölők: <a> <em> <strong> <cite> <blockquote> <code> <ul> <ol> <li>&lt;</li></ol></ul></code></blockquote></cite></strong></em></a> | <dl> <dt> <dd></dd></dt></dl>              |
| <ul> <li>A sorokat és bekezdéseket a rendszer automatikusan felismeri.</li> </ul>                                                                         |                                            |
| aláírás nyilvánosan megjelenik a hozzászólások alatt.                                                                                                    |                                            |
|                                                                                                    |                                            |
| vyelvi beállítások                                                                                                    |                                            |
| izóna                                                                                                    |                                            |
| urope/Budapest: kedd, augusztus 9, 2011 - 14:33 +0200 💌                                                                                                   |                                            |
| ell választani a kívánt helyi időt és időzónát. A dátumok és időpontok az egész webhelyen ebben az időzón                                                 | ában fognak megjelenni.                    |

26. ábra. További szerkesztési lehetőségek

# 2.2. Tartalmak kezelése

A Drupal tartalomkezelő rendszer fő célja, hogy a honlap tartalmait (oldalait) kezelje, vagyis lehetővé tegye az oldalak létrehozását, módosítását, törlését, megtekintését. (Természetesen a szolgáltatásokat csak az adott feladat ellátására jogosult felhasználók érhetik el.)

# 2.2.1. Tartalmak megtekintése

Ez az a funkció, amit minden webet használó jól ismer. Az egyes oldalak tartalmait többféle módon érhetjük el. Tipikus lehetőségek:

- A címlapon találhatóak általában a legfrissebb tartalmak címei, bevezetői. (Blogok esetén nem csak bevezető, hanem a teljes tartalom megjelenítése is szokásos.)
- Jellemzően felül és bal (esetleg jobb) oldalt megjelenő menüpontok közvetlenül vagy közvetve újabb oldalakra vezethetnek.
- Egyre jellemzőbb, hogy többféle navigációs eszközzel is elérhetünk egyes tartalmakat, pl. címkék, címkefelhő, kenyérmorzsa menü, stb.

#### 2.2.2. Tartalmak létrehozása

Amennyiben rendelkezünk megfelelő jogosultságokkal, a *Navigáció* menün megjelenik a *Tartalom hozzáadása* link (14. ábra).

| Címlap                                  |                                                   |
|-----------------------------------------|---------------------------------------------------|
| Navigáció                               | Üdvözlet Drupal 7 teszt webhelyen                 |
| <ul> <li>Tartalom hozzáadása</li> </ul> | Még nem lett létrehozva címlapra kerülő tartalom. |
|                                         | • Új tartalom hozzáadása                          |

27. ábra. Tartalom hozzáadása

Ahogy az ábrán látszik is, ha nincs semmilyen címlapon megjeleníthető tartalom, akkor ott is megjelenik ugyanez a link.

Itt olyan tartalom típusok közül választhatunk, amelyek beküldésére jogunk van. (A 28. ábra esetén *Cikk* és *Egyszerű oldal* típusú tartalmat tudunk beküldeni.)

| Címlap                                       |                                                                                                    |
|----------------------------------------------|----------------------------------------------------------------------------------------------------|
| Navigáció<br>• Tartalom hozzáadása<br>• Cikk | Tartalom hozzáadása                                                                                                    |
| • Egyszerű oldal                             | Cikk<br>A <i>cikk</i> típust az időhöz kötött tartalmakhoz érdemes használni. Például hírek, sajtóközlemények vagy<br>blog bejegyzések.<br>Egyszerű oldal<br>Az <i>egyszerű oldal</i> használatos az állandó tartalmakhoz, például egy "Rólam" oldal. |

28. ábra. Beküldhető tartalomtípusok

A Cím a beküldött tartalom címét, míg a Törzs a tartalom érdemi részét várja (29. ábra).

| Címlap » Tartalom hozzáadása<br>Navigáció                                     | Fayszerű oldal beküldése                                                                                                    |
|-------------------------------------------------------------------------------|----------------------------------------------------------------------------------------------------|
| <ul> <li>Tartalom hozzáadása</li> <li>Cikk</li> <li>Egyszerű oldal</li> </ul> | Cím *<br>Magamról                                                                                                    |
|                                                                               | Törzs (Összefoglaló szerkesztése)<br>Több szóval jellemezhetem magam: férj, apa, oktató, programozó, de leginkább azt tartom<br>fontosnak elmondani, hogy Jézus Krisztus váltsága által Isten gyermeke lehetek. Számomra ez a<br>legfontosabb.<br>Sokáig nem találtam azt a gyülekezetet, ahol maradéktalanul együtt tudjuk dicsérni Istent, és<br>együtt tudunk az emberek felé is szolgálni. 1998-ban azonban megtaláltam a Kecskeméti Baptista<br>Gyülekezetet, ahol szolgáló testvérekre és otthonra leltem.<br>Családom (akikért felelősséget vállaltam) 6 tagú: feleségem Adri, két fiunk Dani és Ábel, és két<br>lányunk Dorka és Anna. |
|                                                                               | Szövegformátum       Filtered HTML       Bővebb információk a szövegformátumokról       Ø         • A webcímek és email címek automatikusan kattintható hivatkozásokká alakulnak.       Engedélyezett HTML jelölők: <a> <em> <strong> <cite> <blockquote> <code> <ul> <ol> <li><dl> <dt> <dd>&lt;</dd></dt></dl></li></ol></ul></code></blockquote></cite></strong></em></a>                                                                                                    |

29. ábra. Egyszerű oldal beküldése

#### Összegzés és törzs

A tartalmunk beküldésekor gondoljunk arra, hogy egyes esetekben (pl. címlapra küldött tartalom esetén) nem a teljes tartalom, hanem annak csak egy összefoglalója/előnézete jelenik meg.

Nagy Gusztáv: Drupal 7 alapismeretek

Fejlesztői verzió: 2011. augusztus 11.

Az *Összefoglaló szerkesztése* linkkel az *Összegzés* mező külön szerkeszthető lesz, így pl. a címlapon megjelenő szöveget a törzstől külön is megadhatjuk (30. ábra).

| Navigáció                               | Egyszerű oldal beküldése                                                                                                    |
|-----------------------------------------|----------------------------------------------------------------------------------------------------|
| <ul> <li>Tartalom hozzáadása</li> </ul> |                                                                                                    |
| • Cikk                                  | Cím *                                                                                                    |
| <ul> <li>Egyszerű oldal</li> </ul>      | Magamról                                                                                                    |
|                                         | Összegzés (Összefoglaló elrejtése)                                                                                                    |
|                                         | Több szóval jellemezhetem magam: férj, apa, oktató, programozó, de leginkább azt tartom fontosna<br>elmondani, hogy Jézus Krisztus váltsága által Isten gyermeke lehetek. Számomra ez a legfontosabb.                                                                                                    |
|                                         | Üresen hagyva a teljes szöveg eleje lesz az összefoglaló.<br><b>Törzs</b>                                                                                                    |
|                                         | Több szóval jellemezhetem magam: férj, apa, oktató, programozó, de leginkább azt tartom<br>fontosnak elmondani, hogy Jézus Krisztus váltsága által Isten gyermeke lehetek. Számomra ez a<br>legfontosabb.                                                                                                    |
|                                         | Sokáig nem találtam azt a gyülekezetet, ahol maradéktalanul együtt tudjuk dicsérni Istent, és<br>együtt tudunk az emberek felé is szolgálni. 1998-ban azonban megtaláltam a Kecskeméti Baptista<br>Gyülekezetet, ahol szolgáló testvérekre és otthonra leltem.                                                                                                    |
|                                         | Családom (akikért felelősséget vállaltam) 6 tagú: feleségem <u>Adri</u> , két fiunk Dani és Ábel, és két<br>lányunk Dorka és Anna.                                                                                                    |
|                                         | Szövegformátum       Filtered HTML       Bővebb információk a szövegformátumokról       Ø         • A webcímek és email címek automatikusan kattintható hivatkozásokká alakulnak.       Engedélyezett HTML jelölők: <a> <em> <strong> <cite> <blockquote> <code> <ul> <ol> <li><dl> <dt> <dd>&lt;</dd></dt></dl></li></ol></ul></code></blockquote></cite></strong></em></a> |

30. ábra. Összegzés szerkesztése

Ha üresen hagyjuk, akkor a törzs egy meghatározott szeletét (kb. 600 karakter) fogja *ÖSz-szegzés*nek tekinteni.

#### Szövegformátum

A *Törzs* mező alatt (29. ábra) pontos információkat kaphatunk arra nézve, hogy a megadott szöveget hogyan kezelje a Drupal. Az alapértelmezett beállítások az előző ábrán láthatóak, de jelentős eltérés is lehetséges.

Ahogy láthatjuk, az alapértelmezett Filtered HTML szövegformátum esetén

■ a linkek kattintható hivatkozások lesznek, és nem kell az a HTML tagot precízen leírnunk

- néhány HTML tagot is használhatunk a szövegünk formázására és tagolására, a többi HTML tagot a Drupal eltávolítja
- a bekezdések tagolását is rábízhatjuk a Drupalra: az üres sor határára precíz bekezdések jönnek létre a p tag használata nélkül is

Mindenképpen figyelembe kell azonban venni, hogy a weboldalak szövegformázásának logikája (az eltérő megjelenítési logika miatt) eléggé eltér a hagyományos, papír alapú szövegszerkesztéstől. Ezért egy kicsit el kell felejtenünk a szövegszerkesztőnk papír alapú logikáját, és meg kell tanulnunk, mit is jelent a felbontásfüggetlen tipográfia.

Előfordulhat, hogy a *Mentés* nem, csak az *Előnézet* gomb látható. Ez arra utal, hogy az előnézet használata kötelező, csak második lépésben fogjuk megtalálni a Mentés gombot.

#### Előnézet

Előnézet kérése esetén megtekinthetjük (31. ábra), milyen lesz az oldalunk, ha véglegesen beküldjük. Ha most elnavigálnánk a szerkesztési oldalról, és nem a *Mentés* gombra kattintanánk, akkor az eddig bevitt tartalom véglegesen elveszne.

| Címlap » Tartalom hozzáadása                          |                                                                                                    |
|-------------------------------------------------------|----------------------------------------------------------------------------------------------------|
| Navigáció                                             | Előnézet                                                                                                    |
| <ul> <li>Tartalom hozzáadása</li> <li>Cikk</li> </ul> | Bevezető előnézete                                                                                                    |
| <ul> <li>Egyszerű oldal</li> </ul>                    | Magamról                                                                                                    |
|                                                       | Több szóval jellemezhetem magam: férj, apa, oktató, programozó, de leginkább azt tartom fontosnak<br>elmondani, hogy Jézus Krisztus váltsága által Isten gyermeke lehetek. Számomra ez a legfontosabb.                                                         |
|                                                       | További információ                                                                                                    |
|                                                       | Teljes tartalom előnézete                                                                                                    |
|                                                       | Magamról                                                                                                    |
|                                                       | Több szóval jellemezhetem magam: férj, apa, oktató, programozó, de leginkább azt tartom<br>fontosnak elmondani, hogy Jézus Krisztus váltsága által Isten gyermeke lehetek. Számomra ez a<br>legfontosabb.                                                      |
|                                                       | Sokáig nem találtam azt a gyülekezetet, ahol maradéktalanul együtt tudjuk dicsérni Istent, és együtt<br>tudunk az emberek felé is szolgálni. 1998-ban azonban megtaláltam a Kecskeméti Baptista<br>Gyülekezetet, ahol szolgáló testvérekre és otthonra leltem. |

31. ábra. Előnézet megtekintése

Az oldal *Bevezető előnézete* akkor fog szerephez jutni, ha az éppen beküldés alatt álló tartalom a kezdő oldalon (vagy más hasonló listázó oldalon) is megjelenő tartalom lesz. Általában a *Teljes tartalom előnézetével* kell elsősorban foglalkoznunk.

Nagy Gusztáv: Drupal 7 alapismeretek

Az ismét megjelenő szerkesztőben még szükség esetén módosíthatjuk az oldal tartalmát, majd ha kész vagyunk, kattintsunk a Mentés gombra. Ezzel a tartalmunk elkészült, amit a tájékoztató üzenet is megerősít (32. ábra).

| Magamról Egyszerű olda                  | al létrejött.                                                                                 |
|-----------------------------------------|-----------------------------------------------------------------------------------------------|
|                                         |                                                                                               |
| Címlap                                  |                                                                                               |
| <b>N</b>                                |                                                                                               |
| Navigáció                               | Magamról                                                                                      |
| <ul> <li>Tartalom hozzáadása</li> </ul> | Megtekintés Szerkesztés                                                                       |
|                                         |                                                                                               |
|                                         |                                                                                               |
|                                         | Több szóval jellemezhetem magam: férj, apa, oktató, programozó, de leginkább azt tartom       |
|                                         | fontosnak elmondani, hogy Jézus Krisztus váltsága által Isten gyermeke lehetek. Számomra ez   |
|                                         | a legfontosabb.                                                                               |
|                                         | Sokáig nem találtam azt a gyülekezetet, ahol maradéktalanul együtt tudjuk dicsérni Istent, és |
|                                         | együtt tudunk az emberek felé is szolgálni. 1998-ban azonban megtaláltam a Kecskeméti         |
|                                         | Baptista Gyülekezetet, ahol szolgáló testvérekre és otthonra leltem.                          |

32. ábra. A beküldött tartalom létrejött

#### Vizuális szerkesztő

Ha az oldal adminisztrátora engedélyezi, akkor lehetőségünk van ún. vizuális szerkesztő (WYSIWYG editor) használatára is. A 33. ábrán látszik, hogy a tartalmak bevitele a vizuális szerkesztő segítségével hasonló módon oldható meg, mint ahogy azt a szövegszerkesztőnkben is megszokhattuk. Használatához nem szükséges a HTML alapos ismerete, bár az alapokkal (1.5. fejezet) érdemes tisztában lennünk.

A 33. ábrán az FCKEditor<sup>45</sup>, a szerző korábbi kedvence látható.

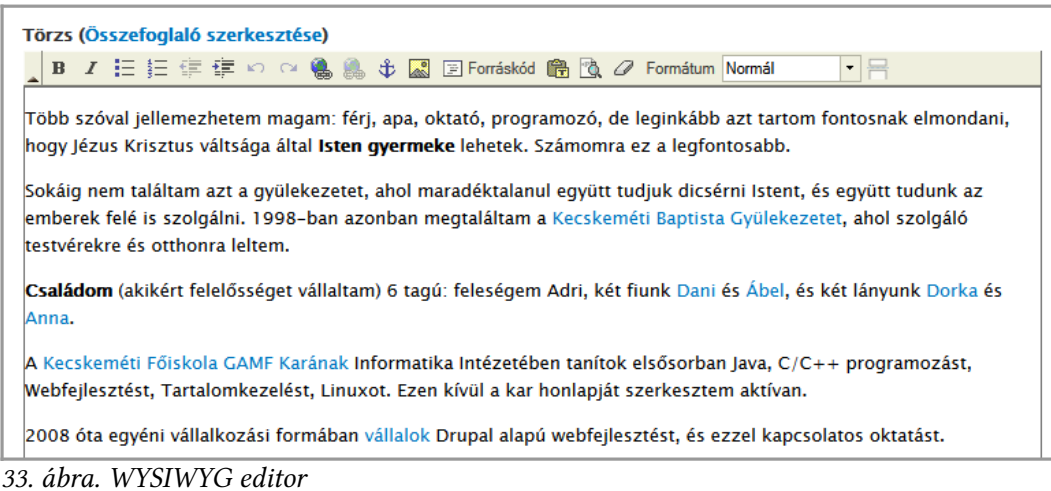

Érdemes azonban figyelembe venni, hogy egy weboldal – eltérően egy nyomtatásra szánt, szövegszerkesztőben készített dokumentumtól, - akár minden látogató esetén máshogy fog kinézni. Ezért érdemes csupán alapvető formázási tevékenységre szorítkozni. (Egy jól beállított weboldal esetén csak az engedélyezett elemeknek megfelelő gombok használhatók a vizuális szerkesztőn.)

A 2.3. fejezetben vissza fogunk térni a vizuális szerkesztők használatára.

#### További információk megadása

Bizonyos esetben a címen és a törzsön kívül további információk megadására is van lehetőség. Néhány eset ezek közül:

Ha van jogunk hozzá, a tartalmat valamelyik menübe is elhelyezhetjük (34. ábra).

| <b>Menübeállítások</b><br>Magamról | Menüpontot hoz létre                                                             |  |  |  |  |  |  |  |
|------------------------------------|----------------------------------------------------------------------------------|--|--|--|--|--|--|--|
|                                    | Menüpont neve                                                                    |  |  |  |  |  |  |  |
|                                    | Magamról                                                                         |  |  |  |  |  |  |  |
|                                    | Leírás                                                                           |  |  |  |  |  |  |  |
|                                    |                                                                                  |  |  |  |  |  |  |  |
|                                    | Akkor jelenik meg ha az egér a menühivatkozás fölé kerül.                        |  |  |  |  |  |  |  |
|                                    | Szülő elem<br><főmenü> ▼</főmenü>                                                |  |  |  |  |  |  |  |
|                                    | Súly<br>O  A kisebb súlyú menüpontok a nehezebb hivatkozások előtt jelennek meg. |  |  |  |  |  |  |  |

34. ábra. Tartalom menübe helyezése

Fórumtéma beküldése esetén (35. ábra) kiválaszthatjuk, hogy melyik fórumhoz tartozzon.

| küldése                           |                                                                                                    |          |
|-----------------------------------|----------------------------------------------------------------------------------------------------|----------|
|                                   |                                                                                                    |          |
|                                   |                                                                                                    |          |
|                                   |                                                                                                    |          |
|                                   |                                                                                                    |          |
| esztése)                          |                                                                                                    |          |
| problémába ütköztem! Nem talál    | lom az alábbi állományt:                                                                            |          |
| 2                                 |                                                                                                    |          |
| nak akik már túljutottak ezen a p | ponton probléma nélkül!                                                                             |          |
| e<br>∎<br>n                       | eküldése<br>tkesztése)<br>n problémába ütköztem! Nem talá<br>p<br>oknak akik már túljutottak ezen a | eküldése |

35. ábra. Fórumtéma beküldése

Bizonyos esetekben (tipikusan cikkek, hírek, blogbejegyzések esetén) megadhatunk (36. ábra) egy vagy több *kulcsszót* (más néven címkét vagy jelölőt), amellyel a tartalom témáját jelöljük. A kulcsszavakat (még pontosabban kulcskifejezéseket, mivel több szavasak is lehetnek) vesszővel kell egymástól elválasztani.

| likk beküldése                                                 |   |  |
|----------------------------------------------------------------|---|--|
| Cím *                                                          |   |  |
| Elindult a honlap fejlesztése                                  |   |  |
| Címkék                                                         |   |  |
| Drupal, honlap                                                 | 0 |  |
| Vesszővel elválasztott szavak listája a tartalom jellemzésére. |   |  |
| Törzs (Összefoglaló szerkesztése)                              |   |  |

36. ábra. Címkék megadása

Az így beküldött tartalmak esetén a címen és a törzsön kívül megjelennek (37. ábra) a címkék is.

# Elindult a honlap fejlesztése Megtekintés Szerkesztés Beküldte Teszt Elek - sze, 08/10/2011 - 12:56 Ide kerülnek a friss hírek időrendben. Címkék: Drupal honlap

37. ábra. Címkék megjelenése

Ezek természetesen nem csak információt hordoznak, hanem navigációs lehetőséget is adnak: a címke feliratára kattintva az ugyanezen címkével ellátott tartalmak listázhatóak.

Egyes esetekben (tartalomtípustól és jogosultságoktól függően) a tartalom mellékleteként csatolt állományok is alkalmazhatók. A melléklet állományokra nézve méret- és típuskorlátozás lehet érvényben.

Az állomány helyét és nevét a *Tallózás* gombbal adhatjuk meg (38. ábra). A *Feltöltés* gomb elvégzi a tényleges feltöltést.

A weben érdemes ékezetes karakterek és írásjelen nélkül elnevezett állományokkal dolgozni. Egyes esetekben (pl. a weboldal költöztetése egy másik tárhelyszolgáltatóhoz) problémás lehet a speciális karakterekkel.

| Csatolmány                                                                                                    |  |
|----------------------------------------------------------------------------------------------------|--|
| Új fájl hozzáadása<br>Tallózás Feltöltés<br>A fájlok mérete legfeljebb 2 MB lehet.<br>Engedélyezett fájltípusok: doc xls ppt ods odt odp pdf zip. |  |

38. ábra. Csatolmány elhelyezése

A Feltöltés után a fájlnévnél beszédesebb Leírást is megadhatunk (39. ábra).

Ha szükséges, kikapcsolhatjuk az állomány *Megjelenítés*ét. Így a fájl ugyan a webszerverre kerül, de nem lesz hozzá automatikusan letöltési link gyártva.

Végül érdemes megemlíteni, hogy akár újabb fájlokat is feltölthetünk.

#### 2. Drupal alapismeretek

| A sorok súlyán                                                |              |             |  |  |  |  |  |  |  |
|---------------------------------------------------------------|--------------|-------------|--|--|--|--|--|--|--|
| Fájlinformáció                                                | Megjelenítés | Műveletek   |  |  |  |  |  |  |  |
| Drupal_7_alapismeretek_007.odt (68.04 KB) Leírás              |              | Eltávolítás |  |  |  |  |  |  |  |
| Drupal 7 alapismeretek                                        | <b>V</b>     |             |  |  |  |  |  |  |  |
| A leírás a fájlra mutató hivatkozás felirataként használatos. |              |             |  |  |  |  |  |  |  |
| <b>j fájl hozzáadása</b><br>Tallózás Feltöltés                |              |             |  |  |  |  |  |  |  |
| fájlok mérete legfeljebb 2 MB lehet.                          |              |             |  |  |  |  |  |  |  |

39. ábra. Csatolmány finomítása, újabb csatolmányok felvitele

A beküldés után a csatolt állományok letölthetővé válnak (40. ábra).

A Kecskeméti Főiskola GAMF Karának Informatika Intézetében tanítok elsősorban Java, C/C++ programozást, Webfejlesztést, Tartalomkezelést, Linuxot. Ezen kívül a kar honlapját szerkesztem aktívan. 2008 óta egyéni vállalkozási formában vállalok Drupal alapú webfejlesztést, és ezzel kapcsolatos oktatást. Csatolmány: Drupal 7 alapismeretek

40. ábra. Letölthető csatolmány

Egyelőre nem foglalkozunk azzal a kérdéssel, hogy az adott oldal hol (pl. milyen menüpontban) lesz elérhető a honlapunkon.

# 2.2.3. Tartalom szerkesztés, törlés

Ha később visszalátogatunk az előzőleg létrehozott oldalunkra, akkor az oldal címe mellett az aktuális *Megtekintés* fül mellett a *Szerkesztés* fület is megfigyelhetjük (37. ábra).

A *Szerkesztés* fülön a beküldéshez hasonlóan módosítani vagy akár törölni tudjuk a tartalmunkat.

Persze előfordulhat, hogy szerkeszteni van, de törölni nincs jogunk. Ilyenkor a megfelelő gomb se lesz látható a felhasználó számára.

A tartalom törlése nem visszavonható művelet! Ezért inkább a tartalom elrejtését szokás végezni a tényleges törlés helyett.

#### Változatok kezelése

A Drupal lehetőséget ad arra, hogy egy tartalom szerkesztésekor és újbóli mentésekor ne írjuk felül az előző változatot, hanem – mintegy biztonsági mentést – megőrizzük. Így előfordulhat, hogy egy tartalomnak több tucat változatát is őrzi a weboldalunk.

Ha az adminisztrátor beállította a változatok kezelését, akkor szerkesztéskor újabb eszközöket láthatunk (41. ábra).

| Menübeállítások<br>Nincs menüben         | Változatnapló-üzenet                                                                                   |
|------------------------------------------|----------------------------------------------------------------------------------------------------|
| <b>Változatinformáció</b><br>Új változat | Ezt a megjegyzést csak a szerkesztők látják majd.                                                      |
|                                          | Egy magyarázatot biztosít az elvégzett módosításokhoz. A többi szerzőt segítheti az okok megértésében. |

41. ábra. Változatok kezelése

Ha van jogunk a változatok megtekintésére, akkor a *Mentés* után egy harmadik *Változatok* fül is megjelenik a tartalom címe alatt (42. ábra).

| Elindult a honlap fejlesztése változatai<br>Megtekintés Szerkesztés Változatok                                     |                       |
|----------------------------------------------------------------------------------------------------|-----------------------|
| A változatok lehetővé teszik a tartalmak különböző változatai közötti elt<br>visszatérést egy korábbi változathoz. | érések követését és a |
| Változat                                                                                                    | Műveletek             |
| 08/10/2011 - 13:46, Teszt Elek<br>Ezt a megjegyzést csak a szerkesztők látják majd.                                | aktuális változat     |
| 08/10/2011 - 12:57, Teszt Elek                                                                                     | visszaállítás         |

42. ábra. Változatok megtekintése

A *Változat* oszlopban megtekinthetjük, és – ha jogunk van – visszaállíthatunk egy korábbi állapotot a *visszaállítás* link segítségével. Ekkor a korábbi változatról egy újabb másolat készül, amit egyből szerkeszthetünk is.

# 2.3. A vizuális szerkesztők használata

Ahogy a 2.2.2. fejezetben már láttuk, a WYSIWYG editorok kényelmesebbé teszik a tartalmaink szerkesztését. Ebben a fejezetben néhány egyszerű példán keresztül fogjuk megnézni az alapfunkciókat. Mindezt olyan megközelítéssel tesszük, amely – a szerző véleménye szerint – a legalkalmasabb kezdők számára.

Drupal esetén tucatnyi editor közül választhatunk. Most a legelterjedtebb CKEditort<sup>46</sup> fogjuk használni.

# 2.3.1. Alapelv

A webes vizuális szerkesztők lényegében annyit tesznek, hogy a HTML forráskód szerkesztést elfedik előlünk. Ezzel a szerkesztés kényelmesebbé, gyorsabbá válik.

<sup>46</sup> http://ckeditor.com/

De tudnunk kell azt is, hogy a vizuális szerkesztők lehetőségei korlátozottak. Előfordulhatnak olyan szituációk, amikor nem a legideálisabban, sőt rosszul működnek. Ilyenkor kézzel, a szerkesztő kiiktatásával oldhatjuk meg a problémákat.

Az 1.2.1. fejezetben már láttuk a webes tipográfia korlátait is. Ha ehhez még hozzávesszük, hogy egy weboldal esetén rendkívül fontos az egyes oldalak egységes megjelenése is, akkor a vizuális szerkesztőt használó tartalomszerkesztők számára elég korlátozott lehetőségeket szabad és kell nyújtani.

Képzeljük el, milyen benyomást keltene az a weboldal, ahol az egyik tartalomszerkesztő minden szöveget középre igazít, óriási betűket alkalmaz minden második mondatban, és tucatnyi színt használ a fontosabb szavak kiemelésére, míg a másik tartalomszerkesztő a nagybetűs írásmódot, és a sorkizárt írásmódot favorizálja. Ha ilyen szabadságot adunk a szerkesztőinknek, akkor nem lehet egységes és igényes látványt kialakítani az oldalunkon.

A szerző véleménye szerint egy hír vagy blogbejegyzés szerkesztéséhez kb. a következő funkciókat szabad megengedni a laikus tartalomszerkesztőknek:

- félkövér és dőlt formázás a soron belüli kiemelésre
- felsorolás és számozás, akár több szinten egymásba ágyazva
- kifelé mutató, vagy a honlapon belül maradó linkek
- kép a folyó szövegben való illusztrációként
- a folyó bekezdések és sortörések mellett különböző szintű címek

Érdemes megemlíteni néhány funkciót, amit a szerző szándékosan nem szokott engedélyezni tartalomszerkesztők számára.

#### A weboldal egységes látványvilága miatt nem javasolt:

- balra, középre és jobbra igazítás
- térközök, behúzások
- színes betűk és hátterek
- betűtípusok
- kisebb és nagyobb betűk
- bekezdések közötti elválasztó vonalak
- képek balra, jobbra igazítása vegyesen

#### Tipográfiai okok miatt nem javasolt:

- sorkizárt igazítás (az elválasztás hiánya miatt)
- aláhúzás (a linkekkel való összekeverhetőség miatt)
- a csupa nagybetűs, szóközzel ritkított írásmód (ezek az írógépes korszak maradványai, erre jobb megoldás a dőlt, és félkövér formázás konzekvens alkalmazása)
- táblázatok (ami papíron kifér és olvasható, az egy weboldalon általában használhatatlan; kisebb táblázatokat pedig sokszor inkább felsorolásként érdemes<sup>47</sup> közzétenni)
- képek körbefuttatása, speciális esetektől eltekintve (általában sokkal kevesebb hely van a nyomtatott médiához képest)

### 2.3.2. Ajánlott módszer

A vizuális szerkesztőket – a szerző véleménye szerint – a következő módszerrel érdemes használni.

- 1. írjuk meg helyben, vagy illesszük be a nyers szöveget
- 2. állítsuk be a szöveg struktúráját (kevésbé szerencsés megfogalmazás a formázás)

Először is nézzük meg, mit szeretnénk elérni, mi lesz a végeredmény (43. ábra).

<sup>47</sup> A szerző e mondatok írása közben is először táblázatot akart alkalmazni, de inkább a felsorolások, sortörések és zárójelek alkalmazása mellett döntött.

| Magamról                                                                                                    |
|----------------------------------------------------------------------------------------------------|
| Megtekintés Szerkesztés                                                                                                    |
| Több szóval jellemezhetem magam: féri, apa, oktató, programozó, de leginkább azt tartom                                                                                                    |
| fontosnak elmondani, hogy Jézus Krisztus váltsága által <b>Isten gyermeke</b> lehetek. Számomra ez a legfontosabb.                                                                                                    |
| Sokáig nem találtam azt a gyülekezetet, ahol maradéktalanul együtt tudjuk dicsérni Istent, és<br>együtt tudunk az emberek felé is szolgálni. 1998-ban azonban megtaláltam a <mark>Kecskeméti<br/>Baptista Gyülekezetet</mark> , ahol szolgáló testvérekre és otthonra leltem. |
| <b>Családom</b> (akikért felelősséget vállaltam) 6 tagú: feleségem Adri, két fiunk Dani és Ábel, és<br>két lányunk Dorka és Anna.                                                                                                    |
| A <mark>Kecskeméti Főiskola GAMF Karának</mark> Informatika Intézetében tanítok elsősorban Java,<br>C/C++ programozást, Webfejlesztést, Tartalomkezelést, Linuxot. Ezen kívül a kar honlapját<br>szerkesztem aktívan.                                                         |
| 2008 óta egyéni vállalkozási formában <mark>vállalok</mark> Drupal alapú webfejlesztést, és ezzel<br>kapcsolatos oktatást.                                                                                                    |

43. ábra. A kitűzött cél

#### Gépelés

Érdemes bekapcsolni a *Blokkok megjelenítése* gombot (44. ábra), hogy a szöveg struktúráját jól láthassuk.

| Törzs | ; <b>(E</b> | dit s | umn | nary | )   |   |          |    |             |  |       |                    |           |          |
|-------|-------------|-------|-----|------|-----|---|----------|----|-------------|--|-------|--------------------|-----------|----------|
| B     | I           | E     |     | € H  | E • | 4 | <b>A</b> | сų | E Forráskód |  | Blokk | Normál<br>ok megje | elenítése | <b>_</b> |

44. ábra. Blokkok megjelenítése

Ezután ha gépeléssel visszük be a tartalmat, folyamatosan láthatjuk, mi lesz a következménye az *Enter* (új bekezdés) illetve a *Shift + Enter* (bekezdésen belüli sortörés) billentyűk leülésének. Példaként a szövegünk első bekezdése után üssük le az Entert, majd írjuk be a második bekezdést is. Most a 45. ábrán látszik a pillanatnyi állapot:

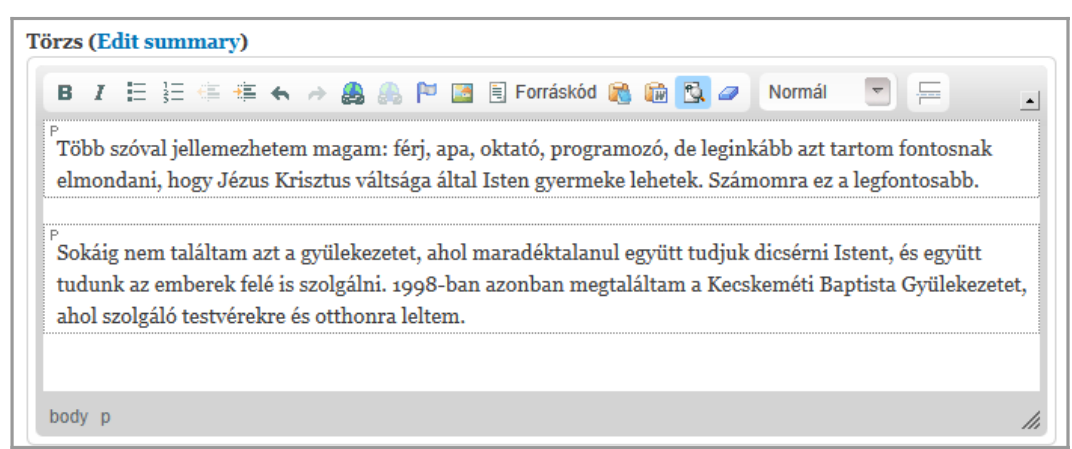

45. ábra. Szöveg bekezdésekre tördelése az Enter billentyűvel

Látszik a két bekezdés bal felső sarkában a P (paragraph, vagyis bekezdés) betű.

A *Forráskód* gombra kattintva meg is nézhetjük a háttérben készülő HTML szöveget (46. ábra).

```
Törzs (Edit summary)

B I ⊨ ⊨ ∉ ∉ ♠ A A P ⊂ E Forráskód A P C ⊂ ⊂ 

Cy>Több szóval jellemezhetem magam: férj, apa, oktató, programozó, de leginkább
azt tartom fontosnak elmondani, hogy Jézus Krisztus váltsága által Isten
gyermeke lehetek. Számomra ez a legfontosabb.
Sokáig nem találtam azt a
gyülekezetet, ahol maradéktalanul együtt tudjuk dicsérni Istent, és együtt
tudunk az emberek felé is szolgálni. 1998-ban azonban megtaláltam a Kecskeméti
Baptista Gyülekezetet, ahol szolgáló testvérekre és otthonra leltem.
```

46. ábra. Forráskód megtekintése

Ha szükséges, itt is belejavíthatunk, de bármikor visszatérhetünk a *Forráskód* gomb ismételt lenyomásával.

Ezzel a módszerrel nem csak a leendő bekezdéseinket, hanem a felsorolásokat, címeket is érdemes először elkészíteni, és csak utána formázni.

#### Szöveg beillesztése

Példaként nézzük meg azt az esetet is, amikor a szöveg már kész van valahol (pl. Word dokumentumként), csak beilleszteni szeretnénk a szerkesztő felületbe.

Először is vigyük a szövegkurzort a 2. bekezdés legvégére, és az *Enter* leütésével hozzunk létre egy új, üres bekezdést (47. ábra).

| Förzs (Edit summary)                                                                                                    |                         |
|----------------------------------------------------------------------------------------------------|-------------------------|
| 🖪 🛛 🗄 🗄 🌾 👫 🐟 🌧 🌉 🙈 🏴 🖪 🗐 Forráskód 🙈 🎲 🔂 🥔                                                                                                    | Normál 💌 🚍 🔒            |
| וטוונטאמא כוווטוועמווו, ווטצא טכבעט ארוטבנעט אמונסמצמ מונמו וטוכוו צאכווווכאכ וכ                                                                   | HEICK. SZAHIVIHIA CZ A  |
| legfontosabb.                                                                                                    | <u>^</u>                |
| Sokáig nem találtam azt a gyülekezetet, ahol maradéktalanul együtt tudjul együtt tudjunk az emberek felé is szolgálni 1008-ban azonban megtaláltan | c dicsérni Istent, és   |
| Gyülekezetet, ahol szolgáló testvérekre és otthonra leltem.                                                                                        | E a Kecskemeti baptista |

47. ábra. Új bekezdés létrehozása

Másoljuk a vágólapra a beillesztésre váró szöveget, de a beillesztésre ne a Ctrl + V billentyűkombinációt, hanem a *Beillesztés formázatlan szövegként* gombot használjuk (48. ábra).

| Törzs (Ed                       | dit summary)                                                          |                                                                       |                                                  |                                    |                                   |                         |         |
|---------------------------------|-----------------------------------------------------------------------|-----------------------------------------------------------------------|--------------------------------------------------|------------------------------------|-----------------------------------|-------------------------|---------|
| B I<br>lontos<br>legfont        | E } 🗄 🛎 🔹 🕤                                                           | -> 🚑 🚕 Þ 🔚                                                            | 🖹 Forráskód 👔                                    | Beillesztés fo                     | Normál<br>etek, Szam<br>rmázatlan | szövegként              | •<br>)^ |
| P<br>Sokáig<br>együtt<br>Gyüleł | g nem találtam azt a g<br>tudunk az emberek<br>kezetet, ahol szolgáló | gyülekezetet, ahol n<br>felé is szolgálni. 199<br>testvérekre és otth | naradéktalanul<br>98-ban azonbar<br>onra leltem. | együtt tudjuk (<br>n megtaláltam : | dicsérni Ist<br>a Kecskeme        | ent, és<br>éti Baptista |         |

48. ábra. Beillesztés formázatlan szövegként

A felugró ablak beviteli mezőjébe kattintva már használhatjuk a Ctrl + V billentyűket (49. ábra).

#### 2. Drupal alapismeretek

| örzs (Ed                        | Beillesztés formázatlan szövegként                                                                                                    |                                                          |      |
|---------------------------------|----------------------------------------------------------------------------------------------------|----------------------------------------------------------|------|
| B I                             | Másolja be az alábbi mezőbe a Ctrl/Cmd+V billentyűk<br>lenyomásával, majd nyomjon Rendben-t.                                                                                                    |                                                          | - 1× |
| P<br>Sokáig<br>együtt<br>Gyülek | Családom (akikért felelősséget vállaltam) 6 tagú: feleségem<br>Adti, két fiunk Dani és Ábel, és két lányunk Dorka és Anna.<br>A Kecskeméti Főiskola GAME Karának Informatika<br>Intézetében tanítok elsősorban Java, C/C++ programozást,<br>Webfejlesztést, Tartalomkezelést, Linuxot. Ezen kívül a kar<br>honlapját szerkesztem aktívan. | ıdjuk dicsérni Istent, és<br>áltam a Kecskeméti Baptista | 111  |
| P                               | 2008 óta egyéni vállalkozási formában vállalok <u>Drupal</u> alapú<br>webfejlesztést, és ezzel kapcsolatos oktatást.                                                                                                    |                                                          | -    |
| body p<br>zövegsze:             | Rendben 🕨 Mégsem 🔀                                                                                                    |                                                          | ,    |

49. ábra. Beillesztés formázatlan szövegként

A *Rendben* előtt érdemes még arra figyelni, hogy a majdani bekezdések között pontosan egy üres sor legyen, mint az ábrán is. Ha ugyanis nincs üres sor, akkor ott a szerkesztő nem önálló bekezdést, hanem csak egy új sort fog kezdeni.

#### Szövegstruktúra kialakítása

Bár a pillanatnyi állapot is jól olvasható szöveget eredményez, érdemes néhány soron belüli kiemelést alkalmazni, valamint linkeket elhelyezni.

Jelöljük ki az *Isten gyermeke* szöveget, majd kattintsunk a Félkövér gombon pont úgy, mintha a szövegszerkesztőnket használnánk (50. ábra).

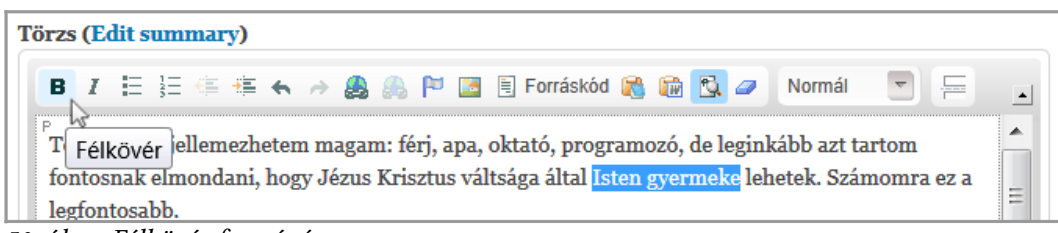

50. ábra. Félkövér formázás

Hasonlóan emeljük ki a Családom szót is.

Készítsünk néhány linket is a szövegbe. Hivatkozzunk az említett intézményekre. Példaként jelöljük ki a *Kecskeméti Baptista Gyülekezetet* szöveget, és kattintsunk a *Hivatkozás beillesztése/módosítása* gombra (51. ábra).

| Törzs (Edit summary)               |                            |                                                |                 |
|------------------------------------|----------------------------|------------------------------------------------|-----------------|
| B I ⊟ ∰ ∉ € ↔ 🉈                    | 🙈 🏴 🖪 🗏 Forráskód          | 🙈 🛍 💁 🖉 Normál                                 |                 |
| együtt tudunk az emberek felé is   | A Hivatkozás beillesztése, | /módosítása <sup>n</sup> a <mark>Kecske</mark> | méti Baptista 🔺 |
| Gyülekezetet, ahol szolgáló testvé | rekre és otthonra leltem.  | ·                                              |                 |

51. ábra. Link létrehozása

Külső weboldalra mutató link esetén (mint most is) elegendő a webcímet begépelni vagy beilleszteni a http://nélkül (52. ábra).

| Alaptulajdonsa         | ágok Tartalom megjelenítése | További opciók | 🗎 🔁 Normál 🔄 🚝                                                      |
|------------------------|-----------------------------|----------------|---------------------------------------------------------------------|
| Hivatkozás típu<br>URL | sa 🔻                        |                | egtaláltam a Kecskeméti Baptista                                    |
| Protokoll<br>http://   | Hivatkozás<br>kbgy.hu/      |                | ] lri, két fiunk Dani és Ábel, és két                               |
|                        |                             |                | tanítok elsősorban Java, C/C++<br>kívül a kar honlapját szerkesztem |
|                        |                             |                | 1.7                                                                 |

52. ábra. Hivatkozás megadása

A Kecskeméti Főiskola és GAMF Karának szavakra ugyanígy elkészíthetjük a linkeket.

Belső (a weboldalon belüli) link esetén érdemes egy másik ablakban/fülön megnyitni a célul kitűzött oldalt, és a domain név utáni részt, a / jellel kezdődően másoljuk a vágólapra.

Példaként a *vállalok* szóra készítsünk egy linket. Az oldal a http://nagygusztav.hu/honlap-fejlesztest-tanacsadast-vallalok címen érhető el, így a /honlap-fejlesztest-tanacsadast-vallalok szöveg-re lesz szükségünk. Ezt illesszük be a *Hivatkozás tulajdonságai* felugró ablak *Hivatkozás* mezőjébe (53. ábra).

2. Drupal alapismeretek

| Hivatkozás tulajdo | onságai                    |                | 8                          |         |
|--------------------|----------------------------|----------------|----------------------------|---------|
| Alaptulajdonságok  | Tartalom megjelenítése     | További opciók | 🗎 💽 🥔 Normál 💽             | 9 🗐     |
| Hivatkozás típusa  |                            |                |                            |         |
| URL                | ▼                          |                | tanítok elsősorban Java,   | C/C++   |
| Protokoll Hiv      | atkozás                    |                | kívül a kar honlapját szer | kesztem |
| <más> ▼ /ho</más>  | nlap-fejlesztest-tanacsada | st-vallalok    |                            |         |

53. ábra. Belső link létrehozása

Érdemes megfigyelni, hogy a kezdő / jel miatt a Protokoll a korábbi *http://* helyett *<más>-* ra váltott. Ez a helyes működés része. Ha esetleg nem történne meg automatikusan, a *Pro- tokoll*t kézzel érdemes így beállítani.

Érdemes megnézni a HTML forráskódot is, amit végül is elértünk a vizuális szerkesztő használatával, de akár kézzel is gépelhettük volna (54. ábra).

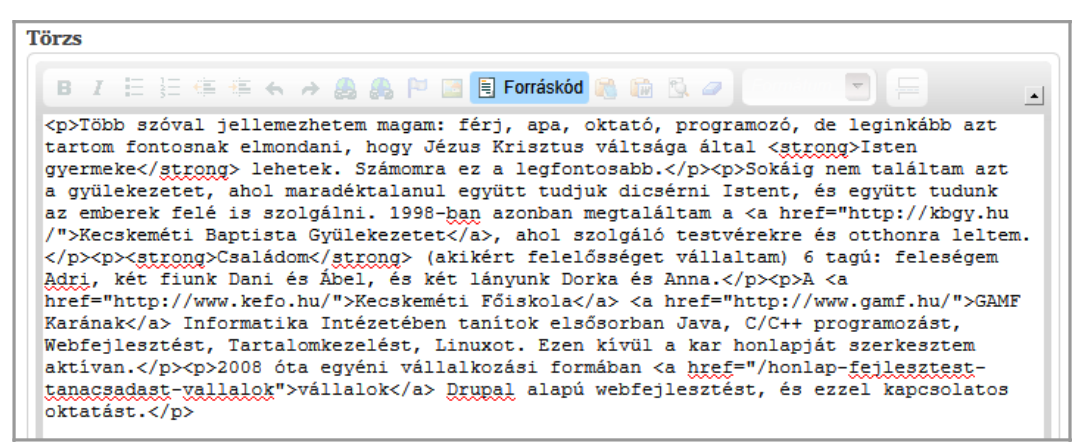

54. ábra. Az előállított HTML kód

A kitűzött célt (43. ábra) ezzel elértük, elmenthetjük a munkánkat.

#### Felsorolás és számozás kialakítása

Mivel nem triviális, nézzünk egy példát a felsorolás, számozás kialakítására. Példánkban a http://nagygusztav.hu/online-tanfolyamok oldal másolatát készítjük el.

A szöveg vágólapra másolása, és *Beillesztés formázatlan szövegként* funkció használata után elég sok problémát mutat (55. ábra).

| Egyszerű oldal beküldése                                                                                                    |
|----------------------------------------------------------------------------------------------------|
| Cím *                                                                                                    |
| Online tanfolyamok                                                                                                    |
| Törzs (Edit summary)                                                                                                    |
| 🖪 🛛 🗄 🗄 🎼 ፋ 🌧 🙈 🍋 🖾 🗒 Forráskód 🙈 📾 💽 🥔 Normál 🛛 🧮 🚍                                                                                                    |
| Kinek szólnak a tanfolyamaim?                                                                                                    |
| akinek nincs lehetősége beülni az iskolapadba                                                                                                    |
| aki szeretne otthonról, saját időbeosztása szerint tanulni                                                                                                    |
| aki szeretne több segítséget kapni a tanuláshoz, mint amit egy tankönyv nyújt                                                                                                    |
| Eddig több, mint 300-an vettek részt az elmúlt 3 évben a Java programozás, web programozás és Drupal                                                                                     |
| temaju tamonyamamon.<br>Web programozás tanfolyam                                                                                                    |
| <ul> <li>A tanfolyam a web programozás alapjaival ismerteti meg az érdeklődőket. A fő témák: HTML (5-ös verzió is), CSS (3-as verzió is), PHP (5-ös verzió is) és JavaScript.</li> </ul> |
| Jelentkezés és információk                                                                                                    |
| Java programozás tanfolyam                                                                                                    |
| P<br>Java programozás tanfolvam azok számára, akik a Java pyely alapiaival szeretnének megismerkedni.                                                                                    |
| Elsősorban azok jelentkezését várom, akik a C, PHP vagy hasonló nyelvvel foglalkoztak már, de az sem                                                                                     |
| kizáró ok, ha nincsenek programozási előismereteik.                                                                                                    |
| Jelentkezés és információk                                                                                                    |

55. ábra. Problémák szöveg beillesztése után

Nézzük sorba a problémákat.

A 2. bekezdés 3 sora felsorolás lesz, de előtte maradtak szóközök. Ezeket először kézzel törölni kell, majd a 3 sort kijelölve *Felsorolás*.

| Törzs (Edit summary)                                                                        |  |  |  |  |  |
|---------------------------------------------------------------------------------------------|--|--|--|--|--|
| B I 🗄 🗄 🏝 ፍ 🌧 🙈 🛼 🏱 🔚 🗟 Forráskód 📸 🔯 🔂 🥔 Normál 💌 🚍 🔟                                      |  |  |  |  |  |
| Kinek sz Felsorolás lyamaim?                                                                |  |  |  |  |  |
| <sup>P</sup> akinek nincs lehetősége beülni az iskolapadba ≡                                |  |  |  |  |  |
| aki szeretne otthonról, saját időbeosztása szerint tanulni                                  |  |  |  |  |  |
| aki szeretne <mark>t</mark> öbb segítséget kapni a tanuláshoz, mint amit egy tankönyv nyújt |  |  |  |  |  |

56. ábra. Felsorolás kialakítása

Nagy Gusztáv: Drupal 7 alapismeretek

Fejlesztői verzió: 2011. augusztus 11.

A következő bekezdés (55. ábra, *Eddig több...*) ténylegesen nem bekezdés, mert hiányzik a *P* betű. Előfordulhat, hogy kattintásra már azzá válik, de az is lehet, hogy a *Formátum* listából kézzel kell kiválasztani a *Normál* szót.

Ráadásul a következő címmel egy bekezdésbe is került. Így a kettőt egy jól irányzott újsor karakterrel szét kell választanunk, majd a keletkező felesleges üres sor visszatörölnünk. Ezután a címbe kattintva, majd a *Formátum* listából kézzel kell kiválasztva a *Fejléc 3* szót (az elérhető legmagasabb szintű alcímet) válasszunk ki (57. ábra).

| Törzs (Edit summary)                                                                                                    |
|----------------------------------------------------------------------------------------------------|
| 🖪 I 🗄 🗄 🍜 🆛 🔿 🌉 🥼 🏁 🖪 🗟 Forráskód 📸 ն 🔂 🥔 Fejléc 3 🖉 🚍 🛌                                                                       |
| Eddig több, mint 300-an vettek részt az elmúlt 3 évben a Java programozás, web programozás és Drupal<br>témájú tanfolyamaimon. |
| H3<br>Web programozás tanfolyam                                                                                                |
| A tanfolyam a web programozás alapjaival ismerteti meg az érdeklődőket. A fő témák: HTML (5-ös verzió                          |

57. ábra. Fejléc 3 alcím létrehozása

A többi rész hasonlóan elkészíthető. A végeredmény a 58. ábrán látható.

| Online tanfolyamok                                                                                                    |
|----------------------------------------------------------------------------------------------------|
| Megtekintés Szerkesztés                                                                                                    |
|                                                                                                    |
| Kinek szólnak a tanfolyamaim?                                                                                                    |
| <ul> <li>akinek nincs lehetősége beülni az iskolapadba</li> <li>aki szeretne otthonról, saját időbeosztása szerint tanulni</li> </ul>                                   |
| • aki szeretne több segítséget kapni a tanuláshoz, mint amit egy tankönyv nyújt                                                                                         |
| Eddig több, mint 300-an vettek részt az elmúlt 3 évben a Java programozás, web programozás<br>és Drupal témájú tanfolyamaimon.                                          |
| Web programozás tanfolyam                                                                                                    |
| A tanfolyam a web programozás alapjaival ismerteti meg az érdeklődőket. A fő témák: HTML<br>(5-ös verzió is), CSS (3-as verzió is), PHP (5-ös verzió is) és JavaScript. |
| 50 the Cimer to felowelte                                                                                                    |

58. ábra. Címsor és felsorolás

#### Korlátok, problémák

A webes vizuális editoroknak is vannak korlátaik. Különösen akkor lesznek problémáink, ha egy erősen formázott hosszabb szöveget akarunk Word-ből áthozni. Lehet ugyan próbálkozni a *Beillesztés Word-ből* gomb használatával, de az így készült forráskód rendkívül szemetes lesz, sok utómunkára lesz még szükség. Illusztrációként csak egy forráskód részletet nézzünk meg (59. ábra).

| Törzs (Edit summary)                                                                                                    |   |
|----------------------------------------------------------------------------------------------------|---|
| B Z ⊟ Ξ Ξ Ξ ↔ → 🉈 🉈 🏱 🗷 🖪 Forráskód 🗞 🕼 🖏 🖉 💌 💌                                                                                                    | • |
| <b>B</b> <i>I</i> <b>E E E E E E E E Formáskód E E Formáskód E Formáskód E Formáskód E Formáskód E Formáskód Formáskód</b> |   |
| style="width:204px;">strong>Müanyagfeldolgozótechnológusstyle="width:204px;">style="width:204px;">style="width:204px;" </td <td></td>                                                                                                    |   |
| <strong>Programozo informatikus </strong> <td< td=""><td></td></td<>                                                                                                    |   |

59. ábra. Word-ből átvett szöveg

Összességében tehát elmondhatjuk, hogy hasznos lehet a vizuális editorok használata, de ehhez több háttérismeretre van szükség, mint a szövegszerkesztőnk használata esetén.